iButton<sup>®</sup>Based Products iButton<sup>®</sup>iBCod, iBWetLand, iBee, TreeArchivalTag, SensorRod

Data Storage Tag

# **USERS MANUAL**

# Content

| USERS MANUAL                                                | 0  |
|-------------------------------------------------------------|----|
| Introduction                                                | 2  |
| WeeButton® Software Application                             | 3  |
| Installation                                                | 3  |
| Connecting & Missioning your <i>iButton</i> ® based product | 4  |
| Connecting your <i>iButton</i> ® based product              | 4  |
| Missioning functions:                                       | 5  |
| Stop Mission & Download                                     | 7  |
| Submersible Sensor Rods Interface                           | 10 |
| Connecting your SensorRod                                   | 10 |
| Missioning the SensorRod                                    | 11 |
| Stopping the SensorRod                                      | 12 |
| Download Data from the SensorRod                            | 12 |
| Main menu: Calibrate                                        | 13 |
| The <i>iButton</i> ® Family                                 | 14 |
| Key features                                                |    |

## Introduction

The *iButton*<sup>®</sup> based data loggers come in all shapes and sizes. All *iButton* products are supported by the *WeeButton*<sup>®</sup> free software application. Latest versions of the *WeeButton*<sup>®</sup> application can be found on our site at: <u>http://www.alphamach.com/software/</u>.

This manual takes you step-by-step through the program installation, hardware connections, the missioning process and some "how to" features.

To use *iButton* <sup>®</sup> products, you must have access to a computer with windows XP or higher. It is not supported by Apple systems.

iButton® and Thermochron® are registered trademarks of Maxim Integrated.

Alpha Mach is an Authorized Solutions Developer (ASD) of MAXIM Integrated.

## WeeButton<sup>®</sup> Software Application

The *WeeButton*<sup>®</sup> is a free software application we developed to interface with all Alpha Mach products. It basically allows the user to mission his loggers, retrieve the data logged, to export the data to an Excel spreadsheet. It's important to note, that the *WeeButton*<sup>®</sup> will work with <u>ALL</u> *WeeTag*<sup>®</sup> and *iButton*<sup>®</sup> products.

#### Installation

If it's the first time you're installing *WeeButton®*, please make sure you follow these steps:

- From our website: <u>http://www.alphamach.com/software/</u>, download the WeeButton\_rel\_8\_xxx.exe file.
- Launch the WeeButton\_rel\_8\_xxx.exe
- A 1-Wire Driver installation will prompt. Make sure the drivers are installed correctly. If there are any problems regarding this installation, please visit Maxim integrated's webpage: <a href="http://www.maximintegrated.com/en/products/ibutton/software/tmex/download\_drivers.cfm">www.maximintegrated.com/en/products/ibutton/software/tmex/download\_drivers.cfm</a>
- After you've finished installing the drivers, click "Next" then "Install".
- After clicking "Finish", two more installations will prompt.
- Make sure you install Microsoft Visual J# 2.0 Redistributable correctly. If there are any problems regarding this installation, please visit Microsoft's webpage: <a href="http://www.microsoft.com/en-ca/download/details.aspx?id=4712">http://www.microsoft.com/en-ca/download/details.aspx?id=4712</a>
- Make sure you install FTDI CDM Drivers correctly.
   If there are any problems regarding this installation, please visit FTDI's webpage: <u>http://www.ftdichip.com/FTDrivers.htm</u>
- After making sure everything is installed correctly, connect the appropriate cable, either the 1-Wire USB key with if using iButton<sup>®</sup> or iButton<sup>®</sup> based products, or the WeeTag serial cable if using WeeTag<sup>®</sup> products.
- Launch WeeButton.exe

## Connecting & Missioning your *iButton*® based product

## Connecting your *iButton*® based product

To connect your *iButton*<sup>®</sup> data logger, you must use the appropriate *iButton*<sup>®</sup> serial connector:

- <u>iButton Connector</u>-Used with regular unaltered <u>iButtons®</u>
- Connexion Clamp-Used with iBCod, iBee, iBWetLand and SensorRods
- <u>TreeArchivalTag Connector</u>-Used with <u>TreeArchivalTags</u>
- SensorRod Connector-Used with SensorRods with the optional 25ft cable

Once you have installed the software application, connect your <u>1-Wire USB</u> key serial connector to any USB port on your computer, then the connection cable to the USB key. The software application should recognize it (this might take a few seconds). Once this is done, you connect the tag to the connector.

Then, click on the "**Mission**" tab. You will then see the "**iButton Mission Window**" open. This is where you will give the tag its parameters.

| File     |                                                                                                    |                                                                                                    |                                                                                                    |
|----------|----------------------------------------------------------------------------------------------------|----------------------------------------------------------------------------------------------------|----------------------------------------------------------------------------------------------------|
|          | Description                                                                                                    | IButton23                                                                                                    |                                                                                                    |
| <b>C</b> | The DS1923 Temp<br>measures temperat<br>section. The record<br>4096 16-bit reading<br>can be stored. In a<br>specific information<br>programmed to beg<br>alarm. Access to the<br>Hygrochron<br>Name : DS1923 | verature/Humidity<br>ure and/or humid<br>fing is done at a u<br>is taken at equidit<br>ddition to this, the<br>and 64 bytes for<br>in immediately, or<br>in immediately, or<br>in immediately, or<br>in memory and co | Logger iButton is a rugged, self-sufficient system that<br>ity and records the result in a protected memory<br>user-defined rate. A total of 8192 8-bit readings or<br>start intervals ranging from 1 second to 273 hours<br>are are 512 bytes of SRAM for storing application<br>calibration data. A mission to collect data can be<br>after a user-defined delay or after a temperature<br>ntrol functions can be password-protected. |

- Devices: On the left box, you will see all the serial numbers of the connected data loggers. This number is important if you need a "NIST" certification. Each device has its own certification which can be downloaded from:
   <a href="http://www.maximintegrated.com/en/products/ibutton/ibuttons/thermochron\_nist/">http://www.maximintegrated.com/en/products/ibutton/ibuttons/thermochron\_nist/</a> to do this, all you have to do is copy/paste the serial number in the request box on the site.
- **Description:** this is where you will find the loggers description.
- **iButtonXX:** click on this tab to access the mission parameters for the device. You will see a slightly different box depending on the type of iButton connected:

| levices                        | Description IButton23                                                                                                    |                                                  |         |               |
|--------------------------------|----------------------------------------------------------------------------------------------------|--------------------------------------------------|---------|---------------|
| A400000033FD484TD519227D519237 | Mission General                                                                                                    |                                                  |         |               |
|                                | Sampling Rate (second) 60                                                                                                    | 1.00                                             | 12      | starts on 201 |
|                                | Synchronise clock?<br>Enable Rollover?                                                                                                    | Date:<br>8:59                                    | 11:20:5 | 8             |
|                                | Mission Channel : Temperature<br>Enable Sampling?  Start Mission Upon Ala<br>Low Resolution (0.5 C) High<br>High Resolution (0.0625 C) Low | arm Trigger?<br>h Alarm (C°) :<br>w Alarm (C°) : |         | 70.0<br>0     |
|                                | Mission Channel : Humidity<br>Enable Sampling?                                                                                             | High Alarm :                                     | 8       | 90            |
|                                | Low Resolution (0.5 C)                                                                                                    | Low Alarm                                        |         | 10.0          |
|                                | Selected IButton                                                                                                    | Miss                                             | ion     |               |

#### **Missioning functions:**

- **Sampling Rate (second).** This is the field where you tell the tag at what interval he will record a temperature log.
- **Mission starts on:** Let's you programme the precise time (H/M/S) and date you want the mission to start. This is very practical; as it lets you mission multiple tags to start at the exact same time.
- **Approximate End Date.** Tells you when the RAM memory of the tag will be full. This depends on the type of iButton, start date, start time, sample rate and resolution.
- **Synchronise clock?** This should always be activated. This will synch the mission time and date stamp to your computer time and date. If for whatever reason you need to offset the mission time, or re-mission a device through a different computer in a different time zone, then uncheck this function.
- Enable Rollover? Selecting this function will allow the device to start erasing the oldest data values once the memory is full. If you do not enable this function, then when the memory is full, the tag will stop its mission.
- Mission Channel: Temperature.
  - Enable Sampling? This will only be a factor when using the Hygrochron<sup>®</sup> <u>iButton</u><sup>®</sup> 23, or the <u>TreeArchivalTag</u>. If not using these devices, IT SHOULD ALWAYS BE CHECKED.
  - **Start Mission Upon Alarm Trigger?** Activate this function ONLY if you want to record when one of the alarms goes on.
  - High Alarm (C). If activated, you can set a temperature threshold that will be seen highlighted. This can also act as a mission start trigger (see "Start Mission Upon Alarm Trigger?")

- Low Alarm (C). If activated, you can set a temperature threshold that will be seen highlighted. This can also act as a mission start trigger (see "Start Mission Upon Alarm Trigger?")
- Low Resolution (0.5 C). By activating low resolution, your device will have a 0.5C resolution on the values recorded, and will increase the total values recorded to the RAM memory to 8192. Please note that this option only applies to products of types: 22L, 22T, 22E and 23.
- High Resolution (0.0625 C). By activating high resolution, your device will have a 0.0625C resolution on the values recorded, and will decrease the total values recorded to the RAM memory to 4096. Please note that this option only applies to products of types: 22L, 22T, 22E and 23.
- Mission Channel: Humidity (This channel is only available for *iButtons®* 23 & *TreeArchivalTags*)
  - Enable Sampling? This will only be a factor when using the Hygrochron<sup>®</sup> <u>iButton</u><sup>®</sup> 23, or the <u>TreeArchivalTag</u>. If not using these devices, ignore this channel altogether.
  - High Alarm (C). If activated, you can set a humidity threshold that will be seen highlighted. This can also act as a mission start trigger (see "Start Mission Upon Alarm Trigger?")
  - Low Alarm (C). If activated, you can set a humidity threshold that will be seen highlighted. This can also act as a mission start trigger (see "Start Mission Upon Alarm Trigger?")
  - Low Resolution (0.5 C). By activating low resolution, your device will have a 0.5C resolution on the values recorded, and will increase the total values recorded to the RAM memory to 8192. Please note that if this option is selected for the temperature channel, then it will automatically apply to the humidity channel, and vice versa.
  - **High Resolution (0.0625 C).** By activating high resolution, your device will have a 0.0625C resolution on the values recorded, and will decrease the total values recorded to the RAM memory to 4096. *Please note that if this option is selected for the temperature channel, then it will automatically apply to the humidity channel, and vice versa.*
  - Selected iButtons/All iButtons. You will notice a scroll list at the bottom of this window. If you look, this will also offer "All iButtons" which is used with our <u>SensorRods</u> to mission multiple devices at the same time.

|                         | Description IButton23                                                                  |                             |
|-------------------------|----------------------------------------------------------------------------------------|-----------------------------|
| A400000033FD4841 DS1923 | Mission General<br>Sampling Rate (second) 60                                           | Mission starts on           |
|                         | Synchronise clock? V Aproximative End Date:<br>Enable Rollover? Juin 17, 2014 21:29:17 | 16 juin 201 ▼<br>11:21:17 🚖 |
|                         | Mission Channel : Temperature<br>Enable Sampling?  Start Mission Upon Alarm T          | 'rigger?                    |
|                         | High Resolution (0.0625 C) V Low Alar                                                  | m (C'):                     |
|                         | Mission Channel : Humidity                                                             |                             |
|                         | Enable Sampling?  High Low Resolution (0.5 C) Low                                      | v Alarm : 90                |
|                         | High Resolution (0.0625 C)                                                             |                             |
|                         | Selected IButton -                                                                     | Mission                     |

Once you have selected your mission parameters, you can then click the "Mission" button.

You will then see at the bottom of the window: **1 iButton(s) was/were missioned.** This means that the mission launch was successful. Note that whenever a mission is programmed, all data from a previous mission is lost, and all memory is set available for the new mission. You are now ready to deploy!

## **Stop Mission & Download**

Once you recuperate your device, and are ready to download your data, re-connect the tag to the connection cable. Then, click on the "**Stop Mission**" tab. You then should see an "**iButton Stop Mission Window**" box appear. You then can click:

- Stop. Which stops the selected *iButton*®
- Stop All. Which will stop all *iButtons*®in the "select one iButton" section (*this function is for use with our SensorRods,* which have multiple sensors running at once.)

| Button Stop Mission Window |          |
|----------------------------|----------|
| Select one Button          | Status   |
| A400000033FD4841 DS1923    | stopped  |
|                            |          |
|                            |          |
| Stop                       | Stop All |

Note: The *iButton*<sup>®</sup> can be stopped without losing the data which can be downloaded any time after. The data from a previous mission becomes unavailable when a new mission is programmed.

Once your tag has stopped, you will be able to download the data. Click on the "Download" tab. You should see the "iButton Download Window".

Select the device you want to download, by double clicking on the serial number. You should see: Download Completed

| File Units                  | woi              |                                 |    |
|-----------------------------|------------------|---------------------------------|----|
| Click on device to download | Status<br>Status | Double click<br>on serial numbe | er |
| Note:                       |                  |                                 |    |

This means that the data was successfully downloaded.

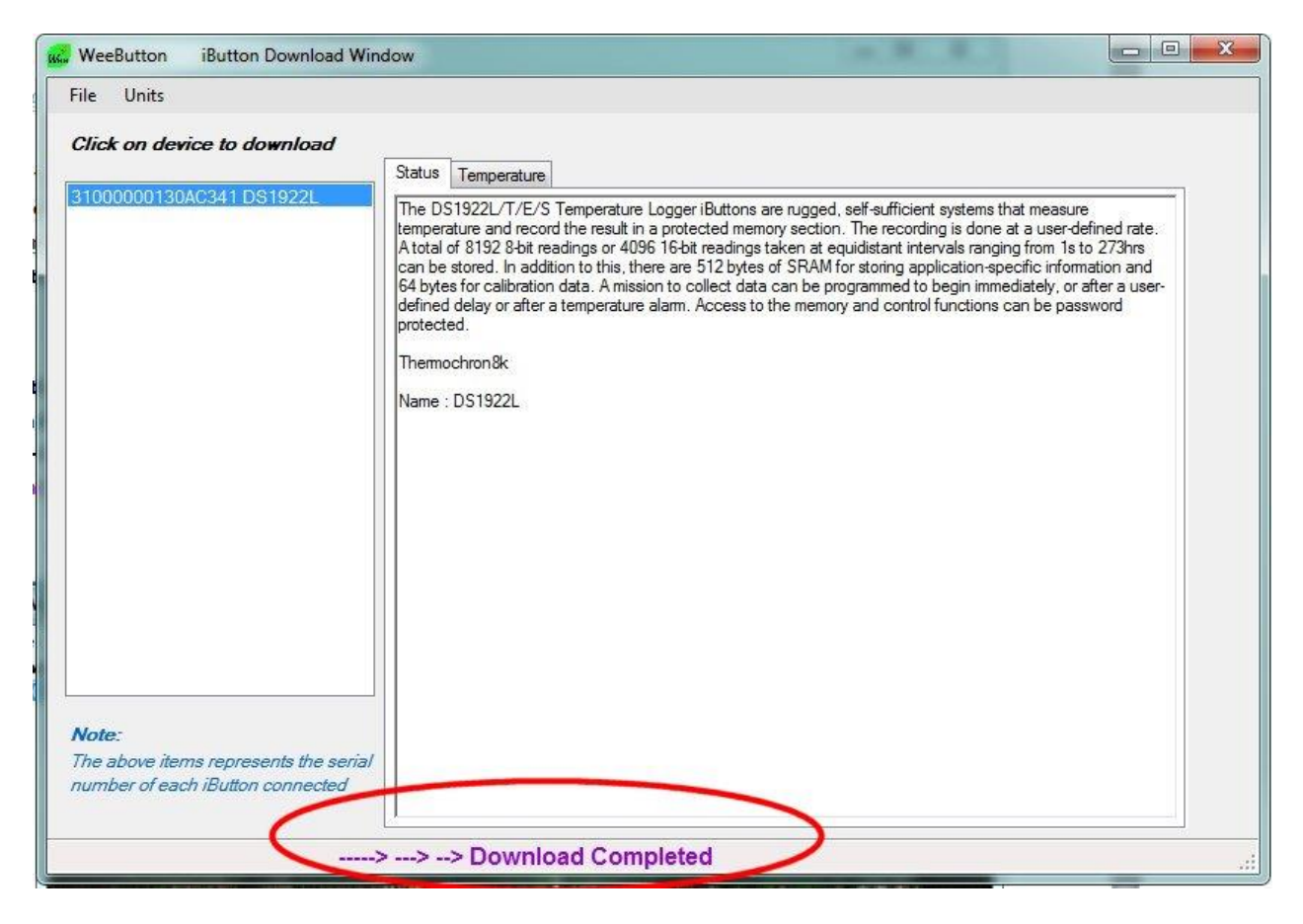

You can now export your data. Select the data tab you would like to export: Temperature, Humidity (this is only available for *iButtons*<sup>®</sup> 23 & *TreeArchivalTags*)

You will notice a quick graph you can inspect to make sure your data looks right. You then have 2 options:

- **Text**. Which will create a .txt file you can then use in any application.
- **EXCEL**. Which will create a .xlsx file with the proper columns for quick graph generation.

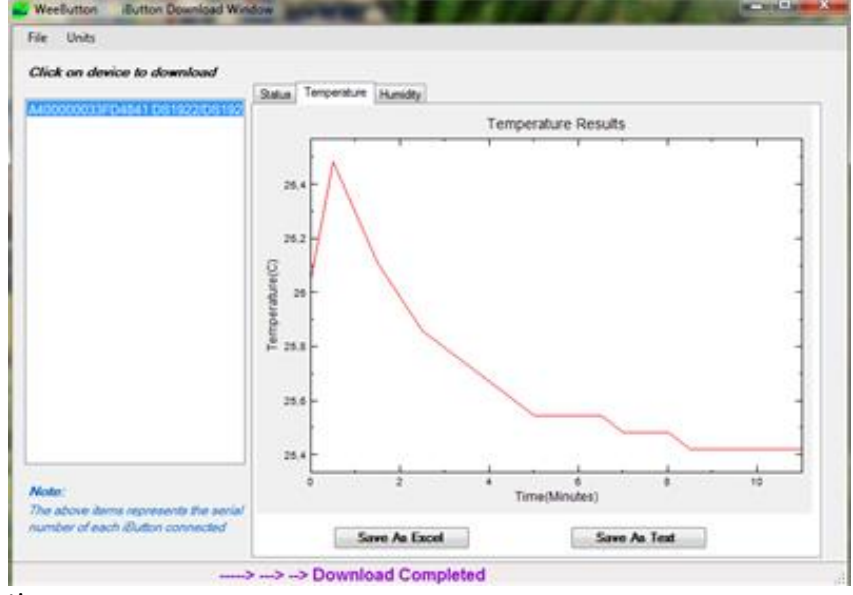

Once in Excel, you might have to change the "Windows Date" column to regular date time. To do this, select column "B", go to number at the top of the tool bar (usualy it's at standard), and select "Time". You will see the column change to a regular time stamp.

## Submersible Sensor Rods Interface

The submersible SensorRods are equipped with multiple data loggers set at user specified positions. They can log temperatures at different depths at the same time. Based on the iButton<sup>®</sup> series, it comes in G, Z & 22L type iButton<sup>®</sup> (see "Key Features" for more information).

Each rod is identified with a serial number that looks like AD-45, stamped on the top portion over the connector. This serial number is logged in a database that contains the name of the rods owner, the *iButtons*<sup>®</sup> serial numbers, their respective order location inside the rod and three temperature calibration values. Each time that the WeeButton application is opened, the software looks if a web connexion is available to download the latest database from Alpha Mach's website. If the web is not available, the last file saved or installed is used instead.

The *iButtons*<sup>®</sup> are replaceable by the user however the database can only be updated by Alpha Mach. The button "Export Rod" in the software can be used to generate a file to be sent by email to Alpha Mach for the correction of the database.

#### Connecting your SensorRod

Connect the rod to the 1-Wire USB adaptor using the Sensor Rod connector. Click on the "Sensor Rods" menu and wait for the sensors to be detected. The status bar will indicate "Loading sensor rod ..."

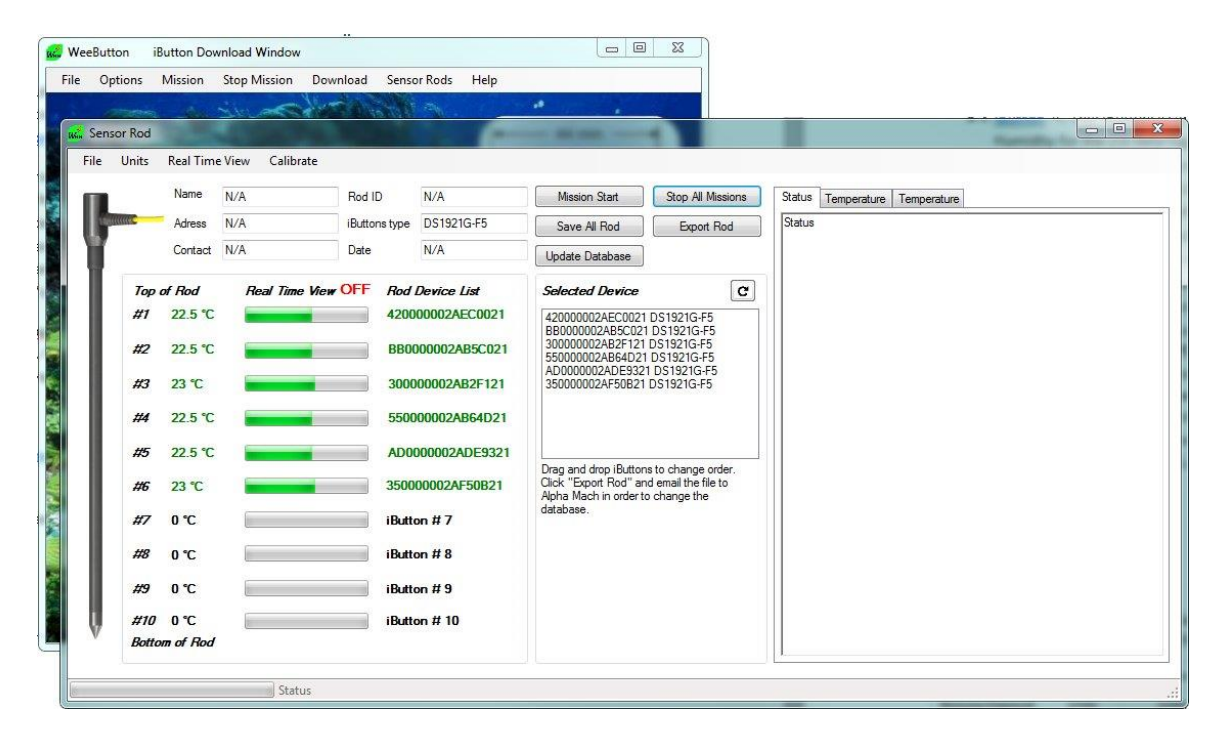

Once detected, the top portion of the window will display some information from the database such as owner and serial number. The rods device list will show the *iButton*®serial numbers from the top sensor in the rod, to the bottom one all in the proper order inside the rod. ©2014 Alpha Mach Inc. All Rights Reserved 10

The actual temperature reading of each <u>*iButton*</u><sup>®</sup> is shown in numeric digits, and in bar graph form on the left side of the serial numbers. Select "**Real Time View**" in the top menu to continuously update the values if needed. Note that the time to read continuously all the <u>*iButtons*</u><sup>®</sup> will take more than 5 seconds. This feature is useful to identify the position of the serial number inside the rod when the <u>*iButtons*</u><sup>®</sup> are replaced. If the order is incorrect, one can select the <u>*iButton*</u><sup>®</sup> number on the "**Selected Device**" box and drag it to the proper position.

Note: Once dragged to the proper position, use the button "Export Rod" to generate the file to send to Alpha Mach to update the database. As long as the database is not updated with the new information, the rod will revert to the old position when reconnected.

#### Missioning the SensorRod

Select the button "**Mission Start**" to access the mission window. Follow the instructions in the above sections to mission the iButtons.

After clicking on the "**Mission**" button, wait until you get the message "**X iButtons was/were missioned**" in the status bar. "X" represents the number of iButtons inside the rod; in the example below, there is 6 iButtons inside the rod. Ensure that "**All iButtons**" is selected on the left side of the "Mission" button.

| Devices                     |                      | 10                             |                         |                         |          |   |
|-----------------------------|----------------------|--------------------------------|-------------------------|-------------------------|----------|---|
| 120000002AEC0021 DS1921G-E5 | Description          | IBUTTON 2 I                    |                         |                         |          |   |
| 3B0000002AB5C021 DS1921G-F5 | Mission General      |                                | -                       |                         |          |   |
| 30000002AB2F121 DS1921G-F5  | Sampling Rate (1 to  | Sampling Rate (1 to 255min.) 1 |                         | June                    | -19-14   | • |
| 050000002AB64D21 D51921G-F5 | Enable Rollover?     | 1                              |                         | 11:04:02                |          |   |
| 50000002AF50B21 DS1921G-F5  | Synchronise Real-tim | ne clock?                      | proximativ<br>ne 20, 20 | e End Date<br>14 21:12: | e:<br>02 |   |
|                             | Clock Alarm Configu  | ration<br>Enable Clock Alam    | n? 🔳                    |                         |          |   |
|                             | Frequency            | Alarm on                       |                         |                         |          |   |
|                             | Every Second         | Dav                            | of the Wee              | k(1 - Sup)              | 1        |   |
|                             | Every Minute         | Day                            |                         | Leur                    | -        | - |
|                             | Every Hour           |                                | (T122)-1 -1             | Hour                    | U        | - |
|                             | Every Day            | Low Alarm (C°)?                | -15                     | Minute                  | 0        | _ |
|                             | C Every Week         | High Alarm (C°)?               | 80                      | Second                  | 0        |   |
|                             | All IButtons         | -                              | I                       | Aission                 |          |   |

Note that all iButtons will be missioned with the same parameters and will all start at the same time. If needed, you can use the "Mission" "Stop Mission" and "Download" from the main WeeButton menu to control separately each iButton within the rod instead of using the "Sensor Rods" interface window.

## Stopping the SensorRod

Use the button "**Stop All Mission**" to stop all iButtons inside the rod. After clicking on the "**Stop All**" button, wait until you get the status "**stopped**" for each iButtons.

| elect one iButton                                                                                                    | Status                                              |
|----------------------------------------------------------------------------------------------------|-----------------------------------------------------|
| 120000002AEC0021 DS1921G-F5<br>380000002AB5C021 DS1921G-F5<br>300000002AB2F121 DS1921G-F5<br>550000002AB64D21 DS1921G-F5<br>AD0000002AB64D21 DS1921G-F5<br>350000002AF50B21 DS1921G-F5 | stopped<br>stopped<br>stopped<br>stopped<br>stopped |
| Stop                                                                                                    | Stop All                                            |

## Download Data from the SensorRod

Select the button "**Save All Rod**" to download and save all the rods data inside an Excel spreadsheet. Time is listed with the iButtons temperature values in columns. The first column; "C" represents the first iButton at the top of the rod, followed by the other iButtons throughout the rod.

| 2  | Save_All_Rod.xlsx                         |                                          |                                        |                  |                 |                  |                  |                  |   |
|----|-------------------------------------------|------------------------------------------|----------------------------------------|------------------|-----------------|------------------|------------------|------------------|---|
| 1  | A                                         | В                                        | С                                      | D                | E               | F                | G                | Н                | L |
| 1  |                                           |                                          |                                        |                  |                 |                  |                  |                  |   |
| 2  | SENSOR ROD DATA DOWNLOAD                  |                                          |                                        |                  |                 |                  |                  |                  |   |
| 3  |                                           |                                          | ······································ |                  |                 |                  |                  |                  |   |
| 4  |                                           |                                          | 15                                     |                  |                 |                  |                  |                  |   |
| 5  |                                           |                                          |                                        |                  |                 |                  |                  |                  |   |
| 6  | Rod not found in databas                  | -                                        |                                        |                  |                 |                  |                  |                  |   |
| 7  | Rod Owner :                               | N/A                                      |                                        |                  |                 |                  |                  |                  |   |
| 8  | Adress :                                  | N/A                                      |                                        |                  |                 |                  |                  |                  |   |
| 9  | iButtons Type :                           | DS1921G-                                 | F5                                     |                  |                 |                  |                  |                  |   |
| 10 | WeeButton Rev                             | 8.304                                    |                                        |                  |                 |                  |                  |                  |   |
| 11 |                                           |                                          |                                        |                  |                 |                  |                  |                  |   |
| 12 | Mission Init Date: 19/06/2014 11:05:00 AM |                                          |                                        |                  |                 |                  |                  |                  |   |
| 13 | Mission Start-up:                         | Mission Start-up: 19/06/2014 11:05:00 AM |                                        |                  |                 |                  |                  |                  |   |
| 14 | Download Date/Time:                       | ad Date/Time: 19/06/2014 11:30:19 AM     |                                        |                  |                 |                  |                  |                  |   |
| 15 | Temp. Sample Rate:                        | 1                                        |                                        |                  |                 |                  |                  |                  |   |
| 16 |                                           |                                          |                                        |                  |                 |                  |                  |                  |   |
| 17 |                                           |                                          |                                        |                  |                 |                  |                  |                  |   |
| 18 | Mission Running:                          | FAUX                                     |                                        |                  |                 |                  |                  |                  |   |
| 19 | Override Enable:                          | VRAI                                     |                                        |                  |                 |                  |                  |                  |   |
| 20 | Override Occurred:                        | FAUX                                     |                                        |                  |                 |                  |                  |                  |   |
| 21 | Number Mission Records                    | 15                                       |                                        |                  |                 |                  |                  |                  |   |
| 22 | Total number of Measure                   | 603230                                   |                                        |                  |                 |                  |                  |                  |   |
| 23 | Data Dowr                                 | nload                                    |                                        |                  |                 |                  |                  |                  |   |
| 24 |                                           |                                          |                                        |                  |                 |                  |                  |                  |   |
| 25 | Date/Hour                                 | Date/Hou                                 | Temp. (TEMP_CELSI                      | US)              |                 |                  |                  |                  |   |
| 26 |                                           |                                          | 420000002AEC0021                       | BB0000002AB5C021 | 30000002AB2F121 | 550000002AB64D21 | AD0000002ADE9321 | 350000002AF50B21 |   |
| 27 | 19/06/2014 11:06:00 AM                    | 41809.46                                 | 24                                     | 4 24             | . 24            | 23.5             | 23.5             | 38.5             |   |
| 28 | 19/06/2014 11:07:00 AM                    | 41809.46                                 | 24                                     | 24               | 24.5            | 23.5             | 23.5             | 39               |   |
| 29 | 19/06/2014 11:08:00 AM                    | 41809.46                                 | 24                                     | 24               | 24.5            | 23.5             | 23.5             | 39               |   |
| 30 | 19/06/2014 11:09:00 AM                    | 41809.46                                 | 24                                     | 4 24             | 24.5            | 23.5             | 23.5             | 39.5             |   |
| 31 | 19/06/2014 11:10:00 AM                    | 41809.47                                 | 24                                     | 24               | 24.5            | 23.5             | 23.5             | 39.5             |   |
| 32 | 19/06/2014 11:11:00 AM                    | 41809.47                                 | 24                                     | 24               | 24.5            | 23.5             | 23.5             | 39.5             |   |

## Main menu: Calibrate

\*The calibration menu should only be used by properly trained personnel that have access to a large enough calibration bath to completely immerse the rods and a very precise reference thermometer.

The first two blocs, "**Sensor Rod Info**" and "**Calibration**" must be filled after the rod has been exposed to three different temperatures such as 5, 15 and 25C. The reference temperature measured by the precise reference thermometer is set in the "**Temp. Ref**." boxes with the exact time when taken and after at least a 30 minutes stable time at the selected temperature.

Double check the values entered before clicking on "Calculate Constants".

Once completed the rods information must be sent to Alpha Mach via an Email, to update the database that will be available from the web site.

| 1112                                                                                                    |               |               |               |     |
|----------------------------------------------------------------------------------------------------|---------------|---------------|---------------|-----|
| Calcula                                                                                                    | te Constants  |               | Export Rod    |     |
| Sensor Rod Info                                                                                                   |               |               |               |     |
| Name                                                                                                    |               | Rod ID        |               |     |
| Adress                                                                                                    |               | iButtons type | DS1921G-F5    |     |
| Contact                                                                                                    |               | Date          | June 2014     |     |
| Calibration                                                                                                    |               |               |               |     |
| Temp. Ref.1                                                                                                    | 1             | 19/06/2014    | ✓ 11:34:08    | -   |
| Temp. Ref.2                                                                                                    |               | 19/06/2014    | ▼ 11:34:08    | l\$ |
| Temp. Ref.3                                                                                                    |               | 19/06/2014    | ▼ 11:34:08    | 1   |
|                                                                                                    | Temp. Calib 1 | Temp. Calib 2 | Temp. Calib 3 |     |
| iButton 1<br>iButton 2                                                                                            | Temp. Calib 1 | Temp. Calib 2 | Temp. Calib 3 |     |
| iButton 1<br>iButton 2<br>iButton 3                                                                               | Temp. Calib 1 | Temp. Calib 2 | Temp. Calib 3 |     |
| iButton 1<br>iButton 2<br>iButton 3<br>iButton 4                                                                  | Temp. Calib 1 | Temp. Calib 2 | Temp. Calib 3 |     |
| iButton 1<br>iButton 2<br>iButton 3<br>iButton 4<br>iButton 5                                                     | Temp. Calib 1 | Temp. Calib 2 | Temp. Calib 3 |     |
| iButton 1<br>iButton 2<br>iButton 3<br>iButton 4<br>iButton 5<br>iButton 6                                        | Temp. Calib 1 | Temp. Calib 2 | Temp. Calib 3 |     |
| iButton 1<br>iButton 2<br>iButton 3<br>iButton 4<br>iButton 5<br>iButton 6<br>iButton 7                           | Temp. Calib 1 | Temp. Calib 2 | Temp. Calib 3 |     |
| iButton 1<br>iButton 2<br>iButton 3<br>iButton 4<br>iButton 5<br>iButton 6<br>iButton 7<br>iButton 8              | Temp. Calib 1 | Temp. Calib 2 | Temp. Calib 3 |     |
| iButton 1<br>iButton 2<br>iButton 3<br>iButton 4<br>iButton 5<br>iButton 6<br>iButton 7<br>iButton 8<br>iButton 9 | Temp. Calib 1 | Temp. Calib 2 | Temp. Calib 3 |     |

## The *iButton*® Family

- *iButton*<sup>®</sup>. The iButton is a very inexpensive, easy to use, versatile temperature (and Humidity for the 23) data logger.
- **iBCod.** Very tough submersible temperature data logger. It has a 12g dry weight, dimensions of 44.4mm x 23.4mm x 12.2mm, and can be deployed in up to 900m depths. They come in types: G, Z and 22L (*please read "Key Features" for more information*)
- **iBWetLand**. Tough submersible temperature data logger. Lighter and smaller than the *iBCod*, use them in forests, caves, nests, lakes and river beds. They come in types: G, Z and 22L (*please read "Key Features" for more information*)
- **iBee**. Used in high temperature environments, completely submersible. Autoclaves, steam sterilizers, food processing. They come in types: 22T and 22E (*please read "Key Features" for more information*)
- <u>TreeArchivalTag</u>. Temperature & humidity. Resists very harsh weather. Uses the type 23 (please read "Key Features" for more information)
- <u>SensorRod</u>. Submersible rod with multiple temperature sensors. Used for ground temperature assessment, investigating groundwater/surface water interaction, rivers & lakes. They come in types: G, Z and 22L (*please read "Key Features" for more information*)

|                              | Type G             | Type Z          | Type 22L         | Type 22T        | Type 22E         | Type 23          |
|------------------------------|--------------------|-----------------|------------------|-----------------|------------------|------------------|
| Range (°C)<br>Precision (°C) | -40 to 85<br>1     | -5 to 26<br>1   | -40 to 85<br>0.5 | 0 to 125<br>0.5 | 15 to 140<br>0.5 | -20 to 85<br>0.5 |
| Resolution (°C)              | 0.5                | 0.125           | 0.5 or 0.0625    | 0.5 or 0.0625   | 0.5 or 0.0625    | 0.5 or 0.0625    |
| Memory (Values)              | 2048               | 2048            | 8192 or 4096     | 8192 or 4096    | 8192 or 4096     | 8192 or 4096     |
| Recording interval           | 60sec to<br>255min | 60sec to 255min | 1sec to 273hr    | 1sec to 273hr   | 1sec to 273hr    | 1sec to 273hr    |
| Humidity<br>Measurement      | -                  | -               | -                | -               | -                | 0 to 100% RH     |

#### **Key features**